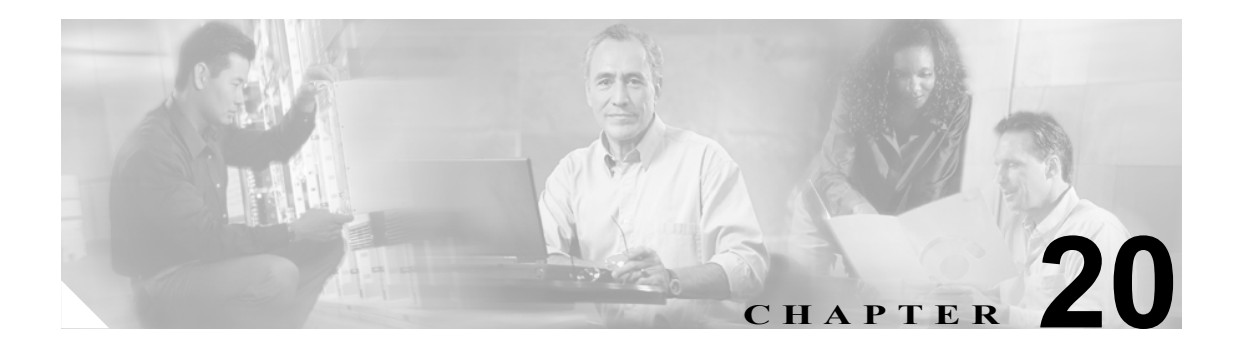

# フィルタ ルールの設定

ここでは、次の項目について説明します。

- URL Filtering (P.20-1)
- Filter Rules (P.20-6)

# **URL Filtering**

#### **Configuration > Properties > URL Filtering**

フィルタリングは、セキュリティの高いネットワークからセキュリティの低いネットワークに発信 される接続要求に対して適用できます。ACL を使用して特定のコンテンツ サーバに対する発信ア クセスを禁止することはできますが、サイズおよびインターネットのダイナミックな性質により、 このような手段で使用方法を管理することは困難です。次のインターネット フィルタリング製品の いずれかを実行する別個のサーバを使用することにより、コンフィギュレーションを簡素化し、セ キュリティアプライアンスのパフォーマンスを向上できます。

- HTTP、HTTPS、および FTP フィルタリング用の Websense Enterprise
- HTTP のフィルタリング専用の Secure Computing SmartFilter (Sentian の一部のバージョンでは HTTPS をサポートしていますが、セキュリティアプライアンスでは、Sentian での HTTP のフィ ルタリングのみをサポートしています。)

セキュリティアプライアンスのパフォーマンスへの影響は、外部サーバを使用した方が小さくなり ますが、フィルタリング サーバがセキュリティ アプライアンスから離れている場合は、Web サイ トまたは FTP サーバへのアクセス時間が長くなることもあります。

フィルタリングがイネーブルで、コンテンツを求める要求がセキュリティアプライアンスを経由し て送信された場合、その要求はコンテンツサーバとフィルタリングサーバに同時に送信されます。 フィルタリングサーバがその接続を許可した場合、セキュリティアプライアンスはコンテンツ サーバからの応答を発信元クライアントに転送します。フィルタリングサーバがその接続を拒否し た場合、セキュリティアプライアンスは応答をドロップし、接続が成功しなかったことを示すメッ セージまたはリターンコードを送信します。

セキュリティ アプライアンス上でユーザ認証がイネーブルの場合、セキュリティ アプライアンス はフィルタリング サーバにユーザ名も送信します。フィルタリング サーバは、ユーザ固有のフィ ルタリング設定を使用したり、使用方法に関する高度なレポートを提供したりすることができま す。

ASDM ユーザ ガイド

#### 一般的な手順

次に、外部フィルタリング サーバを使用するフィルタリングをイネーブルにする手順をまとめま す。

- **ステップ1** フィルタリング サーバを指定します。
- **ステップ2** (オプション) コンテンツ サーバからの応答をバッファに格納します。
- **ステップ3** (オプション) コンテンツ サーバのアドレスをキャッシュしてパフォーマンスを向上させます。
- ステップ4 フィルタリング ルールを設定します。「Filter Rules」を参照してください。
- ステップ5 外部フィルタリング サーバを設定します。詳細については、次の Web サイトを参照してください。
  - http://www.websense.com
  - http://www.securecomputing.com

コンテキストごとに最大4つのフィルタリングサーバを指定できます。シングルモードでは、最大 16個のサーバを指定できます。セキュリティアプライアンスは、1つのサーバが応答するまで、そ れらのサーバを順番に使用します。コンフィギュレーション内に設定できるサーバのタイプは、1 つだけ(Websense または Secure Computing SmartFilter)です。

(注)

HTTP、HTTPS、または FTP フィルタリング ルールのフィルタリングを設定する前に、フィルタリ ング サーバを追加する必要があります。

#### フィールド

- URL Filtering Server 領域
  - Websense: Websense URL フィルタリング サーバをイネーブルにします。
  - Secure Computing SmartFilter : Secure Computing SmartFilter URL フィルタリング サーバをイ ネーブルにします。
  - Secure Computing SmartFilter Port: Secure Computing SmartFilter ポートを指定します。デフォ ルトは 4005 です。
  - Interface:フィルタリングサーバに接続しているインターフェイスを表示します。
  - IP Address:フィルタリングサーバのIP アドレスを表示します。
  - Timeout:フィルタリング サーバへの要求がタイムアウトになってからの秒数を表示します。
  - Protocol:フィルタリングサーバとの通信に使用されるプロトコルを表示します。
  - TCP Connections: URL フィルタリング サーバと通信できる TCP 接続の最大数を表示します。
  - Add: Websense または Secure Computing SmartFilter を選択したかどうかにより、新しいフィ ルタリング サーバを追加します。
  - Insert Before:現在選択しているサーバより優先順位の高い位置に新しいフィルタリング サーバを追加します。
  - Insert After:現在選択しているサーバより優先順位の低い位置に新しいフィルタリング サーバを追加します。

- Edit: 選択したフィルタリング サーバのパラメータを変更できます。
- Delete: 選択したフィルタリング サーバを削除します。
- Apply:実行中のコンフィギュレーションに変更を適用します。
- Reset:まだ適用されていない変更を削除します。
- Advanced:バッファリングキャッシング、長い URL のサポートなど、高度なフィルタリングパラメータを表示します。

次の表に、この機能を使用できるモードを示します。

| ファイアウォール モード |    | セキュリティ コンテキスト |        |      |
|--------------|----|---------------|--------|------|
|              |    |               | マルチ    |      |
| ルーテッド        | 透過 | シングル          | コンテキスト | システム |
| •            | •  | •             | •      |      |

#### 参考資料

Filter Rules

## Add/Edit Parameters for Websense URL Filtering

Configuration > Properties > URL Filtering > Add/Edit Parameters for Websense URL Filtering

- Interface: URL フィルタリング サーバの接続を行うインターフェイスを指定します。
- IP Address: URL フィルタリング サーバの IP アドレスを指定します。
- Timeout:フィルタリングサーバへの要求がタイムアウトになってからの秒数を指定します。
- Protocol 領域
  - TCP1: Websense URL フィルタリング サーバとの通信に TCP バージョン1を使用します。
  - TCP 4: Websense URL フィルタリング サーバとの通信に TCP バージョン 4 を使用します。
  - UDP 4: Websense URL フィルタリング サーバとの通信に UDP バージョン 4 を使用します。
- TCP Connections: URL フィルタリング サーバと通信できる TCP 接続の最大数を指定します。

#### モード

次の表に、この機能を使用できるモードを示します。

| ファイアウォール モード |    | セキュリティ | セキュリティ コンテキスト |      |  |
|--------------|----|--------|---------------|------|--|
|              |    | マルチ    |               |      |  |
| ルーテッド        | 透過 | シングル   | コンテキスト        | システム |  |
| •            | •  | •      | •             |      |  |

## Add/Edit Parameters for Secure Computing SmartFilter URL Filtering

Configuration > Properties > URL Filtering > Add/Edit Parameters for Secure Computing SmartFilter URL Filtering

- Interface: URL フィルタリング サーバの接続を行うインターフェイスを指定します。
- IP Address: URL フィルタリング サーバの IP アドレスを指定します。
- Timeout:フィルタリングサーバへの要求がタイムアウトになってからの秒数を指定します。
- Protocol 領域
  - TCP: Secure Computing SmartFilter URL フィルタリング サーバとの通信に TCP を使用します。
  - UDP: Secure Computing SmartFilter URL フィルタリング サーバとの通信に UDP を使用します。

TCP Connections: URL フィルタリング サーバと通信できる TCP 接続の最大数を指定します。

#### モード

次の表に、この機能を使用できるモードを示します。

| ファイアウォール モード |    | セキュリティ コンテキスト |        |      |
|--------------|----|---------------|--------|------|
|              |    | マルチ           |        |      |
| ルーテッド        | 透過 | シングル          | コンテキスト | システム |
| •            | •  | •             | •      | _    |

## Advanced URL Filtering

#### Configuration > Properties > URL Filtering > Advanced URL Filtering

#### フィールド

URL Cache Size 領域

ユーザがサイトにアクセスすると、フィルタリング サーバはセキュリティ アプライアンスに 対して、サーバアドレスを一定時間キャッシュすることを許可できます。ただし、そのアドレ スでホストされているサイトはいずれも、常に許可されるカテゴリに属している必要がありま す。これによって、そのユーザがそのサーバに再度アクセスするか、別のユーザがそのサーバ にアクセスしたときに、セキュリティ アプライアンスがフィルタリング サーバに再度照会す る必要がなくなります。

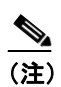

キャッシュされた IP アドレス要求は、フィルタリング サーバに渡されず、記録もされ ません。そのため、このアクティビティはどのレポートにも表示されません。

- Enable caching based on:指定した基準に基づいて、キャッシングをイネーブルにします。
  - Destination Address: URL 宛先アドレスに基づいてエントリをキャッシュします。このモードは、すべてのユーザが Websense サーバ上で同一の URL フィルタリング ポリシーを共有している場合に選択します。
  - Source/Destination Address: URL 要求を開始した送信元アドレスと、URL 宛先アドレスの 両方に基づいてエントリをキャッシュします。このモードは、ユーザがサーバ上で同じ URL フィルタリングポリシーを共有していない場合に選択します。
  - Cache size:キャッシュのサイズを指定します。

#### URL Buffer Size 領域

ユーザがコンテンツ サーバへの接続要求を発行した場合、その要求は、セキュリティ アプラ イアンスによって、コンテンツ サーバとフィルタリング サーバの両方に同時に送信されます。 フィルタリング サーバがコンテンツ サーバより早く応答しなかった場合、サーバ応答はドロッ プされます。これによって、Web クライアント側の視点で Web サーバ応答が表示されます。こ れは、クライアントが要求を再発行する必要があるためです。

HTTP 応答バッファをイネーブルにすると、Web コンテンツ サーバからの応答はバッファリン グされ、フィルタリング サーバによって接続が許可された場合に、要求クライアントに転送さ れます。これによって、バッファリングしない場合に発生する可能性のある遅延が回避されま す。

- Enable buffering:要求のバッファリングをイネーブルにします。
  - Number of 1550-byte buffers: 1550 バイト バッファの数を指定します。
- Long URL Support 領域

デフォルトでは、セキュリティアプライアンスは、1159 文字を超える HTTP URL を長い URL と見なします。Websense サーバの場合、最大許容長を増やすことができます。

- Use Long URL: Websense フィルタリング サーバの長い URL をイネーブルにします。
- Maximum Long URL Size: URL の最大許容長を4KB を上限として指定します。
- Memory Allocated for Long URL:長い URL に割り当てるメモリを指定します。

#### モード

次の表に、この機能を使用できるモードを示します。

| ファイアウォール モード |    | セキュリティ コンテキスト |        |      |
|--------------|----|---------------|--------|------|
|              |    |               | マルチ    |      |
| ルーテッド        | 透過 | シングル          | コンテキスト | システム |
| •            | •  | •             | •      | —    |

## **Filter Rules**

#### **Configuration > Security Policy > Filter Rules**

Filter Rules ウィンドウには設定済みのフィルタ ルールが表示され、新しいフィルタ ルールを追加、 または既存のルールを変更するためのオプションが提供されます。フィルタ ルールでは、適用する フィルタリングのタイプと、適用先となるトラフィックの種類が指定されます。

(注)

HTTP、HTTPS、または FTP フィルタ ルールを追加する前に、URL フィルタリング サーバをイネー ブルにする必要があります。URL フィルタリング サーバをイネーブルにするには、Features > Configuration > Properties > URL Filtering 画面を使用します。詳細については、「URL Filtering」を 参照してください。

#### 利点

Filter Rules ウィンドウでは、現在セキュリティ アプライアンス上に設定されているフィルタ ルールについての情報が提供されます。また、フィルタ ルールを追加または変更し、ウィンドウに表示 される詳細の量の増減に使用できるボタンも提供されます。

フィルタリングにより、セキュリティ ポリシーでセキュリティ アプライアンスの通過を許可する トラフィックを自在に制御できます。アクセスを全面的にブロックする代わりに、ActiveX オブジェ クトや Java アプレットなど、特定の状況でセキュリティ上の脅威をもたらす可能性のある特定の不 適切なオブジェクトを HTTP トラフィックから取り除くことができます。また、URL フィルタリン グを使用して、Secure Computing SmartFilter や Websense などの外部フィルタリング サーバに特定の トラフィックを誘導することもできます。これらのサーバは、セキュリティ ポリシーで指定されて いる特定のサイトまたは特定のタイプのサイトに向かうトラフィックをブロックできます。

URL フィルタリングは CPU に大きな負荷がかかるため、外部フィルタリング サーバを使用することにより、他のトラフィックのスループットに影響を与えることがなくなります。ただし、ネット ワークの速度および URL フィルタリング サーバのキャパシティによっては、フィルタ対象のトラ フィックの最初の接続に必要な時間が著しく長くなる場合もあります。

#### フィールド

- No: ルールの数値識別子。数値の順序でルールが適用されます。
- Source:フィルタリングアクションが適用されるソースホストまたはネットワーク。
- Destination:フィルタリングアクションが適用される宛先ホストまたはネットワーク。
- Service:フィルタリングアクションが適用されるプロトコルまたはサービスを指定します。
- Action:適用するフィルタリングアクションのタイプ。
- Options:特定のアクションに対してイネーブルになっているオプションを示します。
- Add:新しいフィルタリングルールを追加するための Add Filter Rule ダイアログボックスを表示します。
- Edit: 選択したフィルタリング ルールを編集するための Edit Filter Rule ダイアログボックスを 表示します。
- Delete: 選択したフィルタリング ルールを削除します。
- MoveUp:フィルタルールを上に移動します。
- MoveDown:フィルタルールを下に移動します。
- Cut: フィルタルールを切り取って別の場所に配置します。
- Copy: フィルタ ルールをコピーできます。
- Paste:フィルタルールを別の場所に貼り付けます。

- Find: フィルタ ルールを検索します。このボタンをクリックすると、拡張ツールバーが表示されます。
  - Filter:ドロップダウンメニューを使用して、送信元、宛先、ソース、アクション、または ルールクエリーで検索できます。
  - ....:フィルタのソースを選択し、Select Source ダイアログボックスが表示されます。
  - Filter:フィルタを入力します。
  - Clear:フィルタルールをクリアします。
  - Rule Query:ルールを検索するクエリーを作成します。
- · 選択しているフィルタ ルールのソースを選ぶには、Addresses タブを使用します。
  - Type:ドロップダウンメニューからソースを選択します。All、IP Address Objects、IP Names、 または Network Object の各グループから選択します。
  - Name: フィルタ ルール名を一覧表示します。
  - Add:フィルタルールを追加します。
  - Edit:フィルタルールを編集します。
  - Delete:フィルタルールを削除します。
  - Find:フィルタルールを検索します。
- 事前定義済みフィルタルールを選択するには、Services タブを使用します。
  - Type:ドロップダウンメニューからソースを選択します。All、IP Address Objects、IP Names、 または Network Object の各グループから選択します。
  - Name: フィルタ ルール名を一覧表示します。
  - Edit:フィルタルールを編集します。
  - Delete:フィルタルールを削除します。
  - Find:フィルタルールを検索します。
- フィルタルールの時間範囲を選択するには、Time Ranges を使用します。
  - Add:フィルタルールの時間範囲を追加します。
  - Edit: フィルタルールの時間範囲を編集します。
  - Delete:フィルタルールの時間範囲を削除します。

次の表に、この機能を使用できるモードを示します。

| ファイアウォール モード |    | セキュリティ コンテキスト |        |      |
|--------------|----|---------------|--------|------|
|              |    |               | マルチ    |      |
| ルーテッド        | 透過 | シングル          | コンテキスト | システム |
| •            | •  | •             | •      | —    |

## **Select Source**

#### **Configuration > Security Policy > Filter Rules >Select Source**

閉じているフィルタ ルールのソースを選択するには、Select Source ダイアログボックスを使用します。

#### フィールド

• Type:ドロップダウンメニューからソースを選択します。All、IP Address Objects、IP Names、 または Network Object の各グループから選択します。

- Name: フィルタ ルール名を一覧表示します。
- IP Address:フィルタルールの IP アドレスを一覧表示します。
- Netmask:フィルタルールのネットマスクを一覧表示します。
- Description (オプション):フィルタルールの説明を一覧表示します。

次の表に、この機能を使用できるモードを示します。

| ファイアウォール モード |    | セキュリティ コンテキスト |        |      |
|--------------|----|---------------|--------|------|
|              |    |               | マルチ    |      |
| ルーテッド        | 透過 | シングル          | コンテキスト | システム |
| •            | •  | •             | •      | —    |

## **Rule Query**

Configuration > Security Policy > Filter Rules >Select Source > Rule Query

#### フィールド

- Name: クエリー用のフィルタ ルールの名前を入力します。
- Description (オプション): クエリー用のフィルタ ルールの説明を入力します。

#### モード

次の表に、この機能を使用できるモードを示します。

| ファイアウォール モード |    | セキュリティ コンテキスト |        |      |  |
|--------------|----|---------------|--------|------|--|
|              |    | マルチ           |        |      |  |
| ルーテッド        | 透過 | シングル          | コンテキスト | システム |  |
| •            | •  | •             | •      | —    |  |

## Add/Edit Filter Rule

#### **Configuration > Security Policy > Filter Rules > Add/Edit Filter Rule**

ルールを適用するインターフェイスの指定、ルールを適用するトラフィックの指定、または特定タ イプのフィルタリング アクションの設定には、Add Filter Rule ダイアログボックスを使用します。

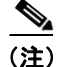

HTTP、HTTPS、または FTP フィルタ ルールを追加する前に、URL フィルタリング サーバをイネー ブルにする必要があります。URL フィルタリング サーバをイネーブルにするには、Features > Configuration > Properties > URL Filtering 画面を使用します。詳細については、「URL Filtering」を 参照してください。

#### フィールド

- Action:適用するさまざまなフィルタリングアクションに関して、次に挙げるドロップダウン リストを提供します。
  - Filter ActiveX
  - Do not filter ActiveX
  - Filter Java Applet
  - Do not filter Java Applet
  - Filter HTTP (URL)
  - Do not filter HTTP (URL)
  - Filter HTTPS
  - Do not filter HTTPS
  - Filter FTP
  - Do not filter FTP

Rule Flow Diagram and the Filtering Option 領域は、選択するフィルタリング アクションによって 変わります。

- Source 領域
  - IP Address:フィルタリングアクションの適用先であるトラフィックの指定に IP アドレス を使用します。
  - …: Browse Source Address ダイアログボックスが開きます。
  - Netmask: IP Address が選択されているとき、フィルタリングアクションの適用先であるト ラフィックの指定に使用されるサブネットマスクを指定します。
- Destination 領域
  - IP Address:フィルタリングアクションの適用先であるトラフィックを指定します。
  - Netmask: IP Address が選択されているとき、フィルタリングアクションの適用先であるトラフィックの指定に使用されるサブネットマスクを指定します。
- Rule Flow Diagram 領域:セキュリティアプライアンスを介して転送されるトラフィックに特定のフィルタリングアクションが適用されるしくみをグラフィカルな表現で示します。
- ActiveX Filtering Option 領域:この領域は、ドロップダウン リストで Filter ActiveX オプション を選択したときにのみ表示されます。
  - ActiveX Filtering Option: このフィールドは、ドロップダウン リストで Filter ActiveX オプションを選択したときに表示され、セキュリティ アプライアンスがフィルタリング アクションの適用先であるトラフィックをリスンする TCP/UDP ポートを指定できます。
- Java Filtering Option: この領域は、ドロップダウンリストで Filter Java オプションを選択したときにのみ表示されます。
  - Java Filtering Option: このフィールドは、ドロップダウン リストで Filter Java オプションを 選択したときに表示され、セキュリティ アプライアンスがフィルタリング アクションの適 用先であるトラフィックをリスンする TCP/UDP ポートを指定できます。
- HTTP Filtering Option:この領域は、ドロップダウンリストで Filter HTTP オプションを選択したときにのみ表示されます。
  - Filter HTTP on port(s): セキュリティ アプライアンスがフィルタリング アクションの適用 先であるトラフィックをリスンする TCP/UDP ポートを指定します。
  - Block connections to proxy server: プロキシ サーバを介した HTTP 要求を禁止します。
  - Allow outbound traffic if URL server is not available: イネーブルになっているとき、URL フィ ルタリングサーバがダウンしたり、セキュリティアプライアンスへの接続が中断されたり する場合、ユーザは URL フィルタリングが実行されない状態で接続できます。このオプ ションがディセーブルの場合、URL サーバが使用不能になると、ユーザはインターネット Web サイトに接続できません。

- Truncate CGI requests by removing the CGI parameters: セキュリティ アプライアンスは、パ ラメータなしの CGI スクリプトの場所とスクリプト名だけをフィルタリング サーバに転 送します。
- HTTPS Filtering Option:この領域は、ドロップダウンリストで Filter HTTPS オプションを選択 したときにのみ表示されます。
  - Filter HTTPS on port(s): セキュリティ アプライアンスがフィルタリング アクションの適用 先であるトラフィックをリスンする TCP/UDP ポートを指定します。
  - Allow outbound traffic if URL server is not available: イネーブルになっているとき、URL フィ ルタリングサーバがダウンしたり、セキュリティアプライアンスへの接続が中断されたり する場合、ユーザは URL フィルタリングが実行されない状態で接続できます。このオプ ションがディセーブルになっている場合、URL サーバが使用不能になると、ユーザはイン ターネット Web サイトに接続できません。
- FTP Filtering Option:この領域は、ドロップダウンリストで Filter FTP オプションを選択したときにのみ表示されます。
  - Filter FTP on port(s): セキュリティ アプライアンスがフィルタリング アクションの適用先 であるトラフィックをリスンする TCP/UDP ポートを指定します。
  - Allow outbound traffic if URL server is not available: イネーブルになっているとき、URL フィ ルタリングサーバがダウンしたり、セキュリティアプライアンスへの接続が中断されたり する場合、ユーザは URL フィルタリングが実行されない状態で接続できます。このオプ ションがディセーブルになっている場合、URL サーバが使用不能になると、ユーザはイン ターネット Web サイトに接続できません。
  - Block outbound traffic if absolute FTP path is not provided : イネーブルになっているとき、FTP ディレクトリへの相対パス名を使用している場合は、FTP 要求がドロップされます。

次の表に、この機能を使用できるモードを示します。

| ファイアウォール モード |    | セキュリティ コンテキスト |        |      |
|--------------|----|---------------|--------|------|
|              |    | マルチ           |        |      |
| ルーテッド        | 透過 | シングル          | コンテキスト | システム |
| •            | •  | •             | •      | —    |

### **Browse Source/Destination Address**

Configuration > Security Policy > Filter Rules > Add/Edit Filter Rule >Browse Source Address

#### フィールド

- Type: IP Address Objects、IP Names、または Network Address Groups のソース タイプのいずれ かを選択します。
- Name: Name ボタンが選択されているとき、フィルタリング アクションの適用先であるトラフィックの指定に使用される名前を指定します。
- IP Address:フィルタリングアクションの適用先であるトラフィックの指定に使用される IP ア ドレスを指定します。
- Netmask: IP Address が選択されているとき、フィルタリング アクションの適用先であるトラフィックの指定に使用されるサブネットマスクを指定します。
- Description (オプション):フィルタの説明を指定します。

次の表に、この機能を使用できるモードを示します。

| ファイアウォール モード |    | セキュリティ コンテキスト |        |      |
|--------------|----|---------------|--------|------|
|              |    | マルチ           |        |      |
| ルーテッド        | 透過 | シングル          | コンテキスト | システム |
| •            | •  | •             | •      |      |

## 参考資料

Filter Rules

URL Filtering